# Syllabus: Getting the Most Out of MyHeritage's Family Tree Tools

### **1. Introduction & Getting Started**

Instructor: Uri Gonen, SVP of Product Management at MyHeritage

Overview:

This syllabus summarizes the core content of the webinar focused on MyHeritage's family tree tools, including how to build, expand, and manage family trees using MyHeritage's features.

### 2. Building a Family Tree

Methods to Begin:

- Start from scratch via web or mobile
- Use Family Tree Builder (Windows/Mac)
- Import GEDCOM files
- Sync with FamilySearch (LDS members)

Step-by-Step:

- 1. Sign up at MyHeritage.
- 2. Add yourself, parents, grandparents, and continue expanding.
- 3. Use "Add Father/Mother" prompts to enter more data.
- 4. Click on any person to see/edit their profile.

## 3. Family Tree Views

- Family View: Displays relatives around a person (parents, siblings, children).
- Pedigree View: Focuses on ancestors only; uses color coding for lineage branches.
- Fan View: Semi-circular pedigree display.
- List View: A sortable/filterable list of all people in the tree.

(All views are accessible on web and mobile.)

## 4. Collaboration

- Invite family members to contribute:
- Click "More" on profile card > "Invite"
- Enter their email address
- Set permissions via tree settings
- Track uninvited members via Home > Invite Family page

### 5. Smart Matches & Record Matches

- Smart Matches: Matches to other user trees.
- Record Matches: Matches to historical/public records.
- View matches via profile or Discovery section.
- Confirm/reject matches, then selectively import data.

#### Steps:

- 1. Click match.
- 2. Compare left (your data) vs. right (external source).
- 3. Confirm match.
- 4. Choose what data to import.
- 5. Click "Save to Your Tree."

### 6. Consistency Checker

- Access from Family Tree menu.
- Identifies errors (e.g., birth after death, child older than parent).
- Categorized by severity (grave issues, notices).
- Allows editing directly from the report.
- Customizable thresholds and issue types.

### 7. Family Statistics

- Access via Home > Family Statistics.
- Tabs include: Overview, Relationships, Marital Status.
- Click categories (e.g., "Not Related") to view and manage individuals.

#### 8. Advanced Tools

- Charts: Bow tie, Sun Chart, Close Family, and more.
- Family Book: Customizable, printable person-based book.
- Printing: Choose style, background, fonts, and layout. Poster printing available.

#### 9. Pedigree Map

- View family geographically by event (birth, death, etc.).
- Clarify ambiguous places (e.g., "London").
- Click map markers to explore/edit individuals.

### **10. Timeline View**

- Pedigree by historical timeline.
- View lifespans, major historical events (e.g., WWI).
- Understand intergenerational overlap.

#### **11. New Feature: Cousin Finder**

- Finds relatives through Smart Matches (not DNA).
- Displays relationship path and common ancestors.
- View, contact, and collaborate with cousins.
- Available on desktop/mobile browser; mobile app support coming soon.

For help or more resources, visit the MyHeritage Help Center or Education Section.